## **INSTRUCTIONS FOR BACK OF SIMULATIONS WORKSHEET**

## For Simulation One,

1) Go to the following website: <u>http://www.rossmanchance.com/applets/OneProp/OneProp.htm?candy=1</u>

- 2) <u>Settings:</u>
   -Leave the probability of orange set to 0.5 and the number of candies set to 25.
  -Change the number of samples according to the N-value at the top of each box on your sheet as you get to each one.
  -Select "Proportion of Orange"
  -Select "Summary Stats"
- 3) Click "Draw Samples"

4) Sketch the graph and record key information (mean/standard deviation) for each graph that you do

\*\*NOTE: If you uncheck the box for "Animate", then you can get your graph faster!!!\*\*

## For Simulation Two,

1) Go to the following website: <u>http://www.lock5stat.com/StatKey/sampling\_1\_quant/sampling\_1\_quant.html</u>

2) <u>Settings:</u> -Select "Hollywood Movies-2e Budget" from the top left blue drop down menu

3) Generate the number of samples that you need according to the N-value at the top of each box on your sheet by clicking the corresponding blue buttons (possibly more than once... ex: 500 = 100x5)

4) Sketch the graph and record key information (mean/standard deviation) for each graph that you do

\*\*NOTE: You need to "RESET PLOT" between each new N-value!!!\*\*